# www.penalara.com

una ayuda eficaz para la gestión completa de horarios académicos

# 🝙 peñalara

#### CÓMO APUNTARSE A UNA PRESENTACIÓN ONLINE SOBRE GHC

Siga estos pasos para apuntarse a la presentación online sobre GHC:

1. Acceda a la plataforma Doodle. Puede hacerlo desde aquí.

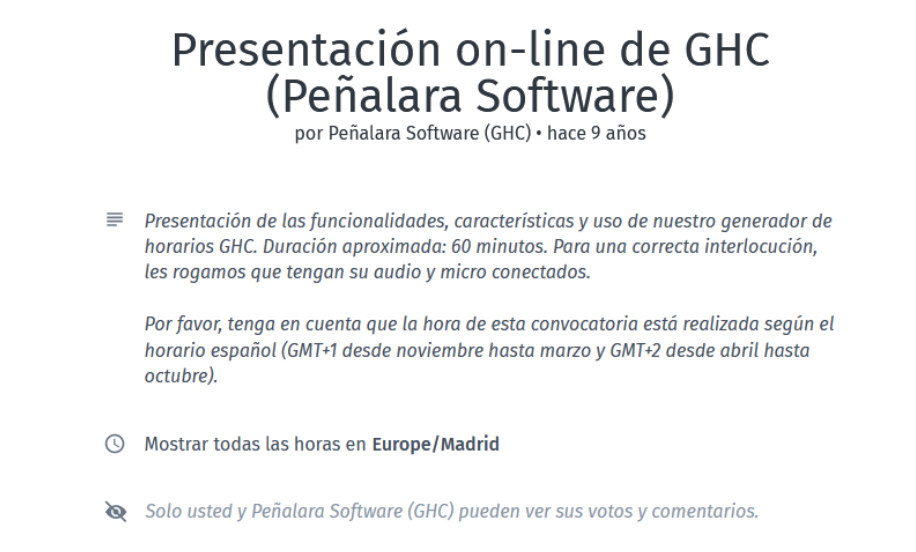

 Añada el nombre de su centro educativo en la casilla en la que pone "Introduzca su nombre" y seleccione el día en el que desea participar en la presentación online. A continuación, pulse el botón Continuar.

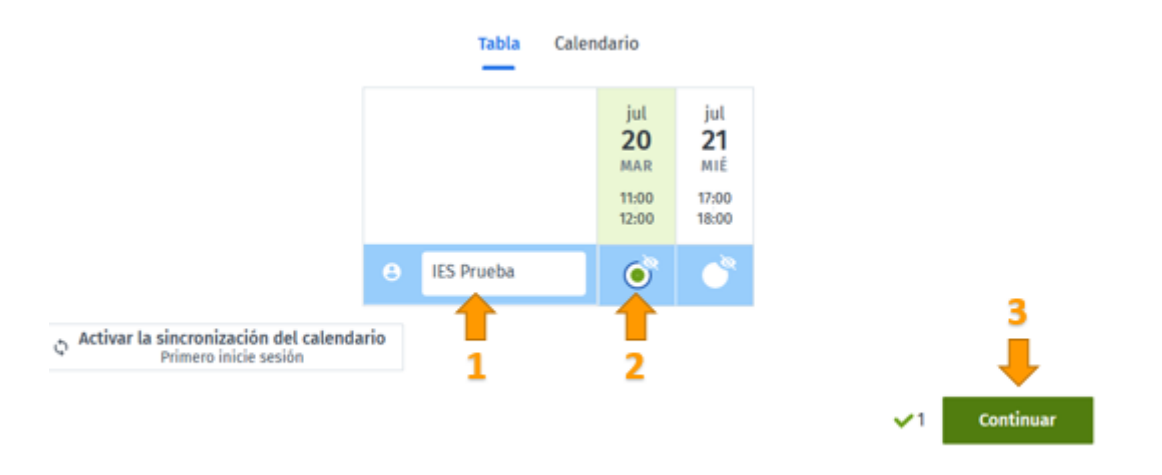

### **Peñalara Software**

- C/ Teodosio el Grande 8 BIS, oficina 7 40001 Segovia (España) 🖀 (+34) 921 100 0699
- www.penalara.com info@penalara.com

# www.penalara.com

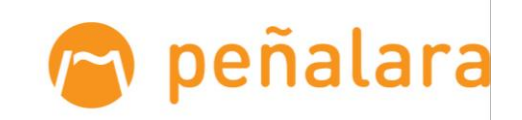

una ayuda eficaz para la gestión completa de horarios académicos

3. Rellene la **información adicional** que se le pide a continuación. Tenga en cuenta que es necesario que su **correo electrónico** sea válido para poder enviarle el acceso a la presentación. Después, pulse en el botón *Enviar*.

| Una cosa más                                                            |       |
|-------------------------------------------------------------------------|-------|
| Peñalara Software (GHC) ha pedido información<br>adicional              |       |
| La información adicional no puede ser vista por otros<br>participantes. |       |
| Nombre(s)<br>IES Peñalara                                               |       |
| Apellido(s)<br>Pedro García                                             |       |
| Dirección postal<br>C/ <u>Teodosio el</u> Grande, 8 Segovia             |       |
| <sup>Correo</sup><br>pedro.garcia@iespenalara.com                       |       |
| Número de teléfono<br>921100069                                         |       |
|                                                                         | Envia |

4. Una vez hecho esto, aparecerá una pantalla que le indica que se ha apuntado correctamente. El lunes de la semana correspondiente a la fecha de la presentación a la que se ha apuntado, recibirá un correo electrónico con el link de acceso a la presentación.

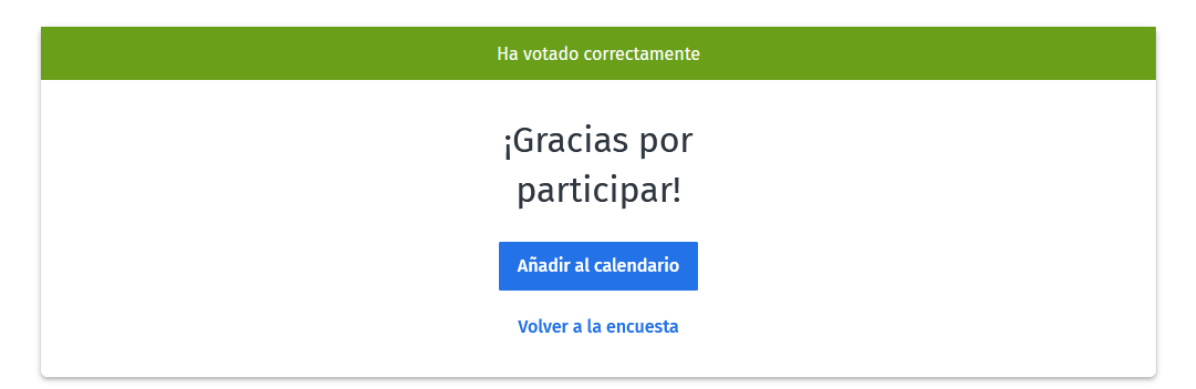

Haga clic <u>aquí</u> para comenzar el proceso.

#### **Peñalara Software**

- C/ Teodosio el Grande 8 BIS, oficina 7 40001 Segovia (España) 🖀 (+34) 921 100 0699
- www.penalara.com info@penalara.com